### Area didattica Moodle ISIS A. Malignani

prof. BROCATO MARIA CONCETTA

per segnalazioni o richieste di assistenza inviare una email all'indirizzo:

moodle@malignani.ud.it oppure mariaconcetta.brocato@malignani.ud.it

# web.malignani.ud.it

click al link

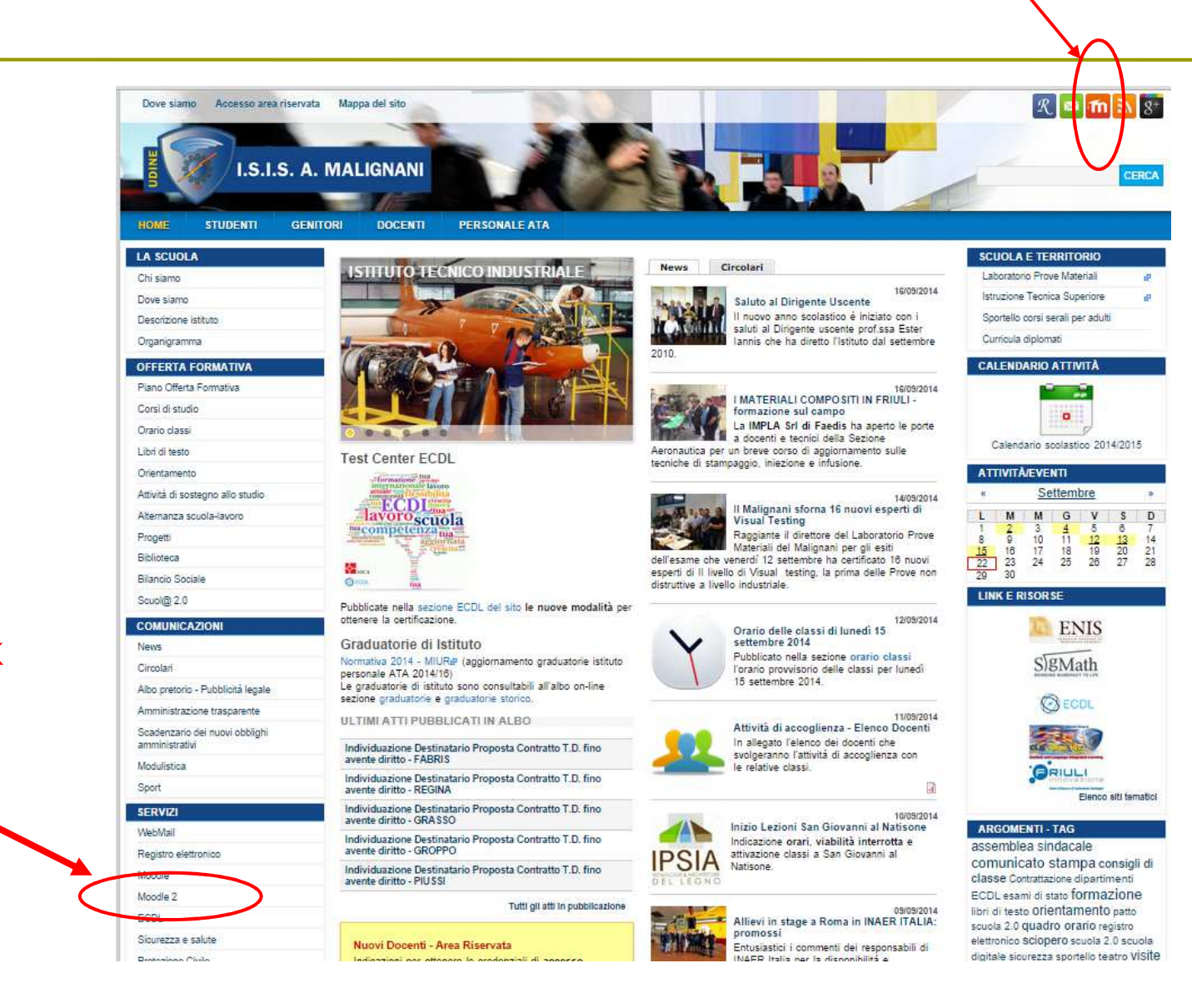

click al link Moodle 2

# Home page area didattica Malignani

#### Malignani Moodle 2.0

| NAVIGAZIONE      | - < |                                                                                                    | CALEND | ARIO |     |               |     |       | - < |
|------------------|-----|----------------------------------------------------------------------------------------------------|--------|------|-----|---------------|-----|-------|-----|
| My home          |     | I.S.I.S. A. MALIGNANI                                                                                 |        | sett |     | ettembre 2014 |     |       | •   |
| Home del sito    |     |                                                                                                    | Dom    | Lun  | Mar | Mer           | Gio | Ven   | Sab |
| Pagine del sito  |     |                                                                                                    |        | 1    | 2   | 3             | 4   | 5     | 6   |
| 🕨 II mio profilo |     | Benvenuti nella sezione dedicata all'e-learning dell'Istituto Malignani di Udine!                     | 7      | 8    | 9   | 10            | 11  | 12    | 13  |
| I miei corsi     |     |                                                                                                    | 14     | 15   | 16  | 17            | 18  | 19    | 20  |
| Corsi            |     | IN QUESTA AREA SONO PRESENTI I CORSI ON-LINE ATTIVATI PER GLI STUDENTI                                | 21     | 22   | 23  | 24            | 25  | 26 27 |     |
|                  |     | DELL'ISTITUTO                                                                                         | 28     | 29   | 30  |               |     |       |     |
| AMMINISTRAZIONE  | + < | per segnalazioni o richieste di assistenza inviare una email all'indirizzo:<br>moodle@malignani.ud.it |        |      |     |               |     |       |     |

#### Corsi

|                                                  | <ul> <li>Minimizza tutto</li> </ul> |
|--------------------------------------------------|-------------------------------------|
| - Anno 2014/2015 (corsi anno scolastico attuale) |                                     |
| ▶ BIENNIO ITI                                    |                                     |
| ► TRIENNIO ITI                                   |                                     |
| ▷ BIENNIO LSA                                    |                                     |
| ► TRIENNIO LSA                                   |                                     |
| ▶ RECUPERO POTENZIAMENTO PROGETTI                |                                     |
| - AREA FORMAZIONE DOCENTI                        |                                     |
|                                                  |                                     |

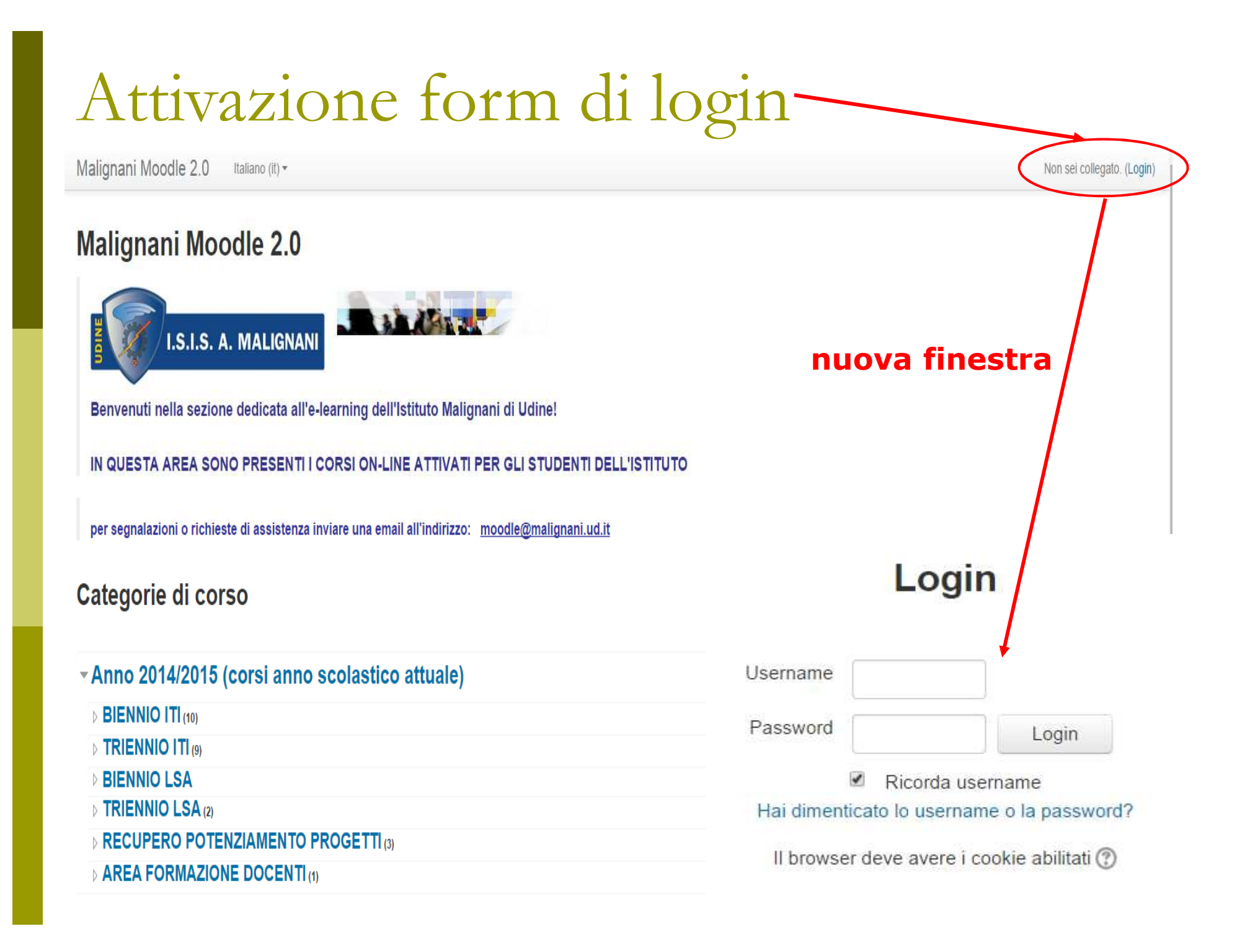

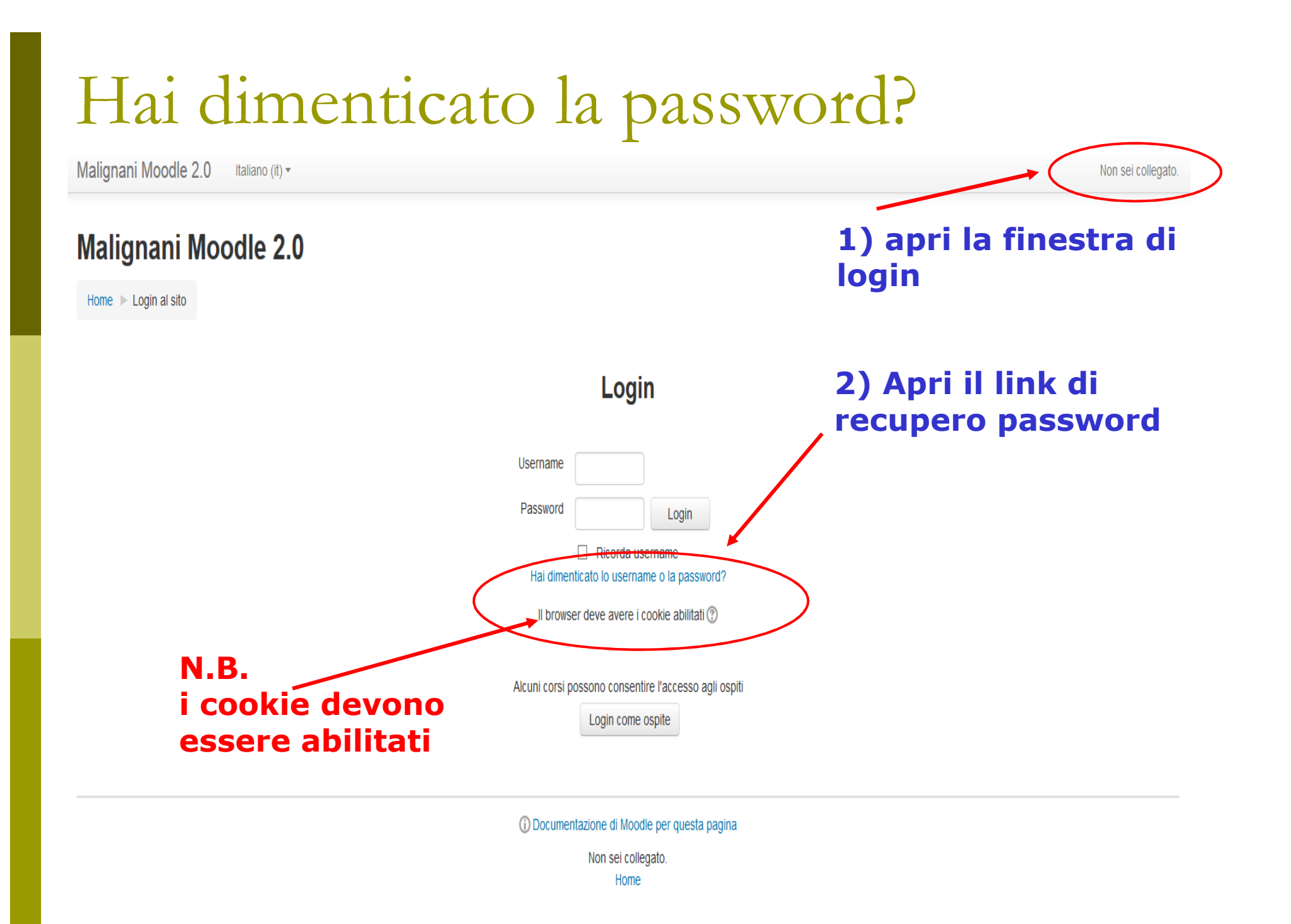

# Hai dimenticato la password?

Malignani Moodle 2.0 Italiano (it) -

Non sei collegato. (Login)

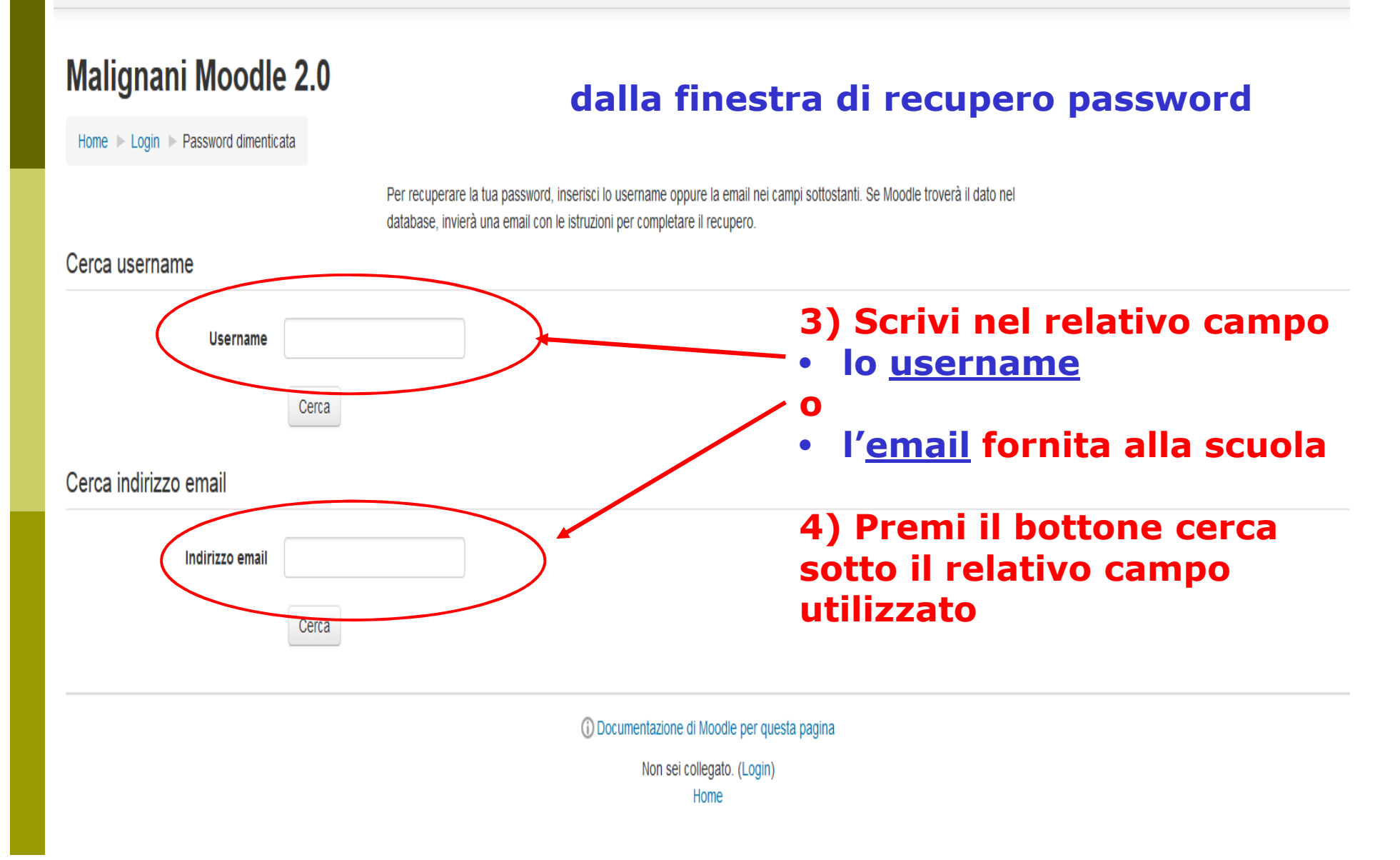

# Hai dimenticato la password?

Malignani Moodle 2.0 Italiano (it) -

Non sei collegato. (Login)

#### Malignani Moodle 2.0

Home 🕨 Login 🕨 Password dimenticata

Per recuperare la tua password, inserisci lo username oppure la email nei campi sottostanti. Se Moodle troverà il dato nel database, invierà una email con le istruzioni per completare il recupero.

#### Cerca username

5) Viene spedita, alla casella email collegata all'account, una mail con le Username istruzioni per il recupero Cerca **ATTENZIONE:** Cerca indirizzo email Talvolta la mail che viene spedita dal Indirizzo email sistema Moodle per il recupero dei dati utente viene instradata nella cartella Cerca spam, verificare anche quella la cartella Documentazione di Moodle per guesta pagina Non sei collegato. (Login) Home

## Come entrare nella piattaforma:

#### **Username:**

- DOCENTI **d** + MATRICOLA docente (su sei caratteri)
- STUDENTI s + MATRICOLA studente

#### Esempio:

□ d00500□ s0004000

(docente con MATRICOLA 00500) (studente con MATRICOLA 0004000)

#### **Password:**

viene fornita al momento del caricamento ed è personale e segreta

#### utente/password

rimangono validi per accedere a tutti i corsi della piattaforma per i quali si è iscritti

### Organizzazione della scuola

Anno scolastico: Biennio ITI
Triennio ITI
Biennio LSA
Triennio LSA

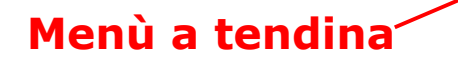

I corsi per materia sono contenuti in ciascun elenco

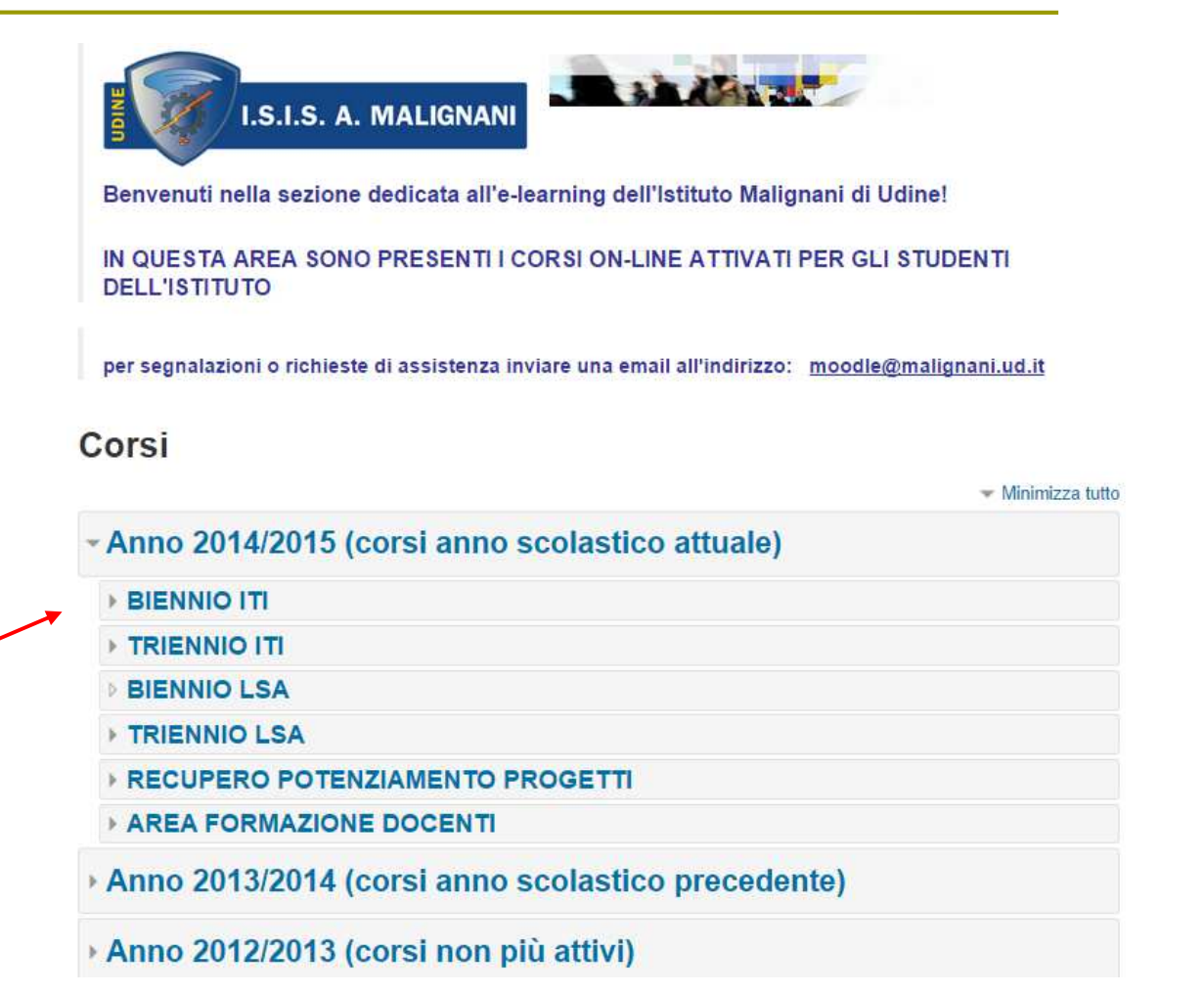

### Ogni corso ha un suo codice:

#### Codifica utilizzata per codici corsi:

Anno Biennio – Triennio - Docenti Serale – Liceo delle scienze applicate - ITI Indirizzo – Sezione Materia Progressivo

#### Esempio:

□ 1415BITI-INT-ITA-01

(2014/2015 - Biennio - ITI - Informatica e Telecom. - Italiano- 01)

#### 1415TITI-TEL-MAT-01

(2014/2015 – Triennio - ITI – informatica e Telecom. – Matematica – 01)

# Siete già iscritti al corso per docenti!

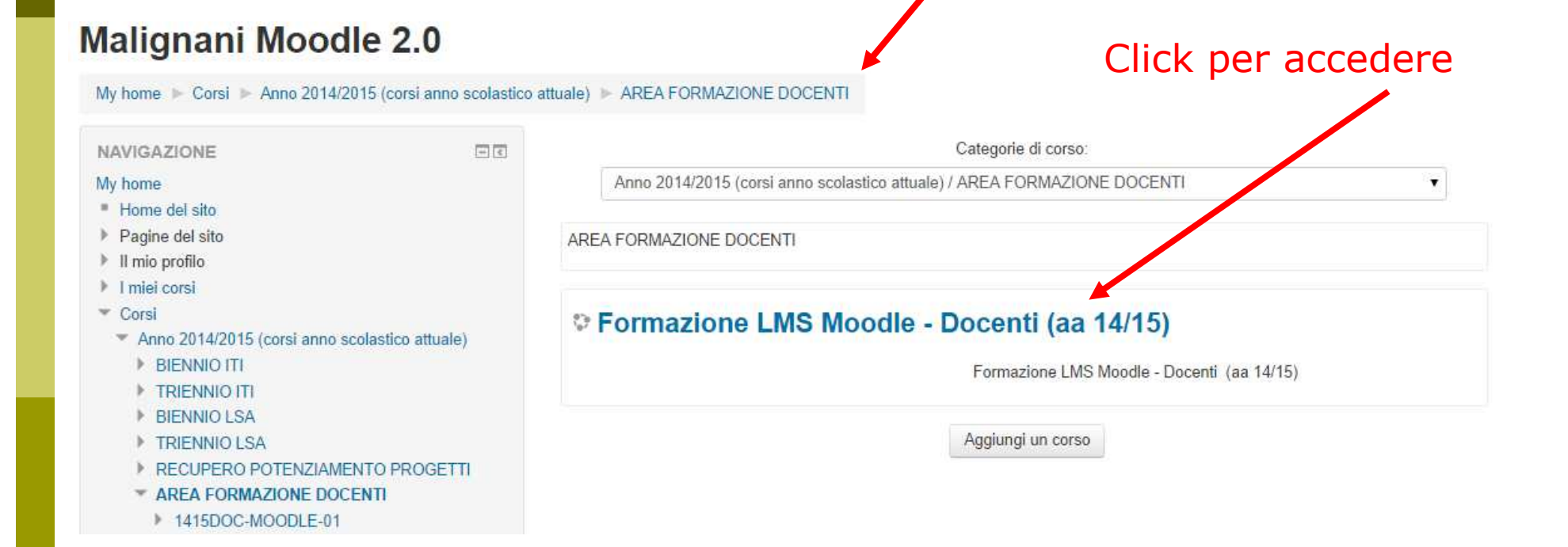

http://moodle2.malignani.ud.it/moodle/course/view.php?id=96

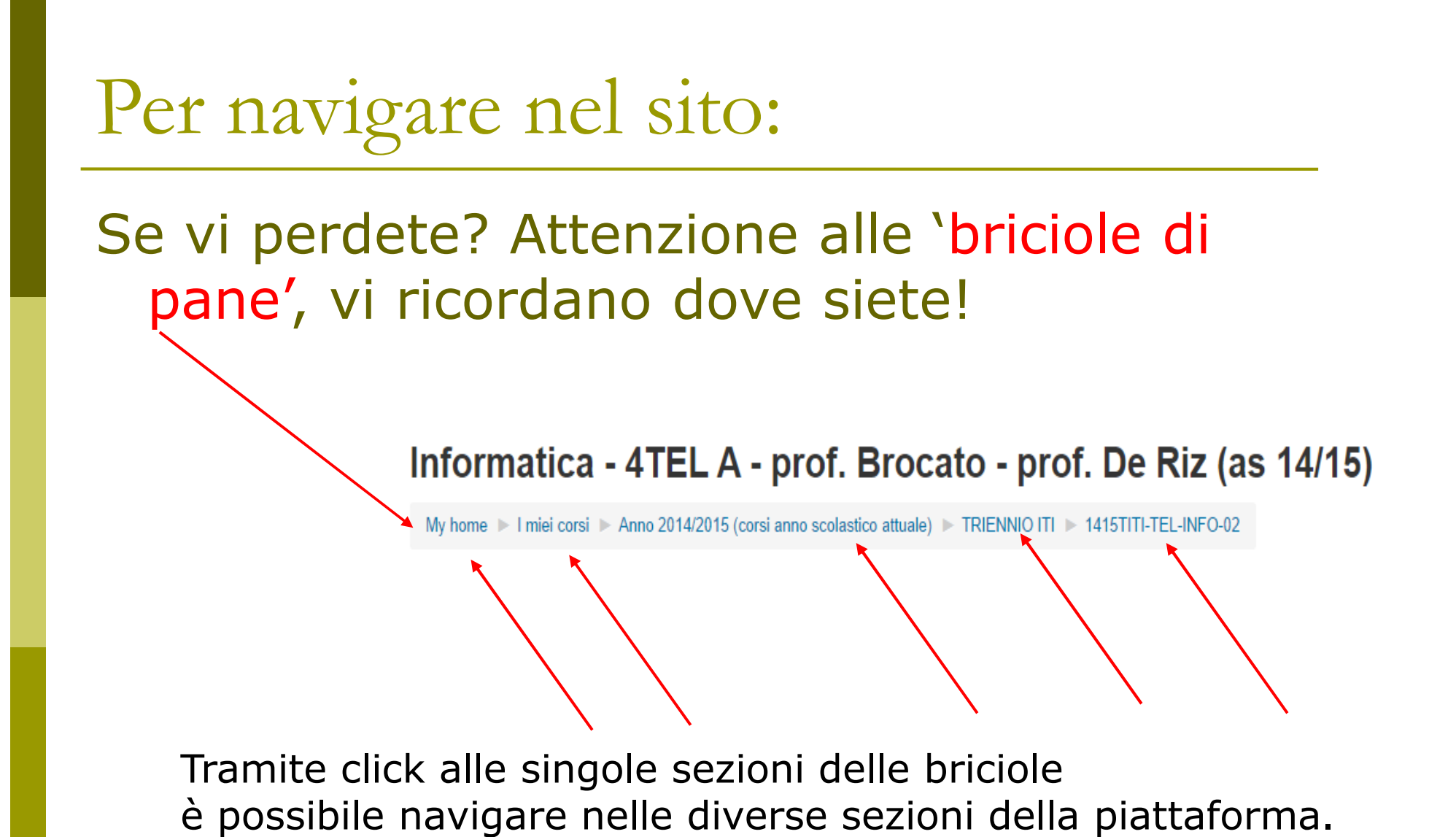

### I ruoli:

# Gli utenti all'interno della piattaforma possono avere

privilegi diversi

dipendono dalle attività previste all'interno dei corsi

### Ruoli diversi

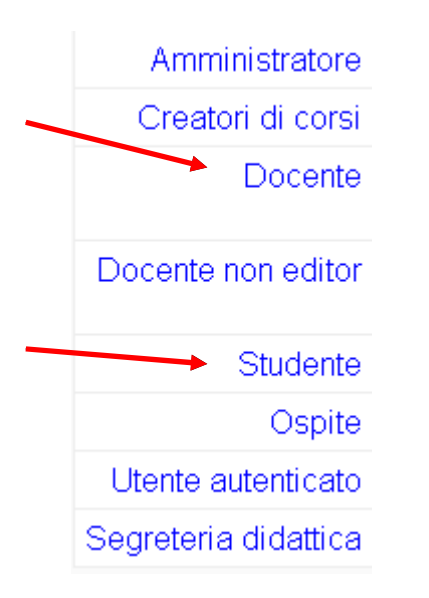

Ruoli diversi possono essere ricoperti da persone diverse in corsi diversi:

- Nel corso sulla piattaforma Moodle di oggi siete studenti
- sarete docenti dei corsi che farete per gli studenti

Il login è unico, cambiano i privilegi in ingresso nei vari corsi.

### I riferimenti:

La community internazionale: http://moodle.org/

Moodle in italiano: http://moodle.org/course/view.php?id=23